# **MaMoDaR Documentation**

Kyanoush Yahosseini, Janine Straka, Luca Leipold

Jul 22, 2020

### Contents:

| 1 | Installation                                           | 1           |
|---|--------------------------------------------------------|-------------|
| 2 | Requirements                                           | 3           |
| 3 | Set Up   3.1 Create a PostgreSQL database   3.2 Set-Up | 5<br>5<br>5 |
| 4 | Run project                                            | 7           |
| 5 | Indices and tables                                     | 9           |

#### Installation

The DataLinker can be installed on Linux, Windows and macOS.

The code is written in Java and Angular.

An installation of the DataLinker contains of three parts:

- 1) A frontend with the webserver (written in Angular)
- 2) A backend (written in Java)
- 3) A Postgres database to store the content, which is generated by the users of your DataLinker.

This chapter shows how these components are set up.

### Requirements

- Git: (https://git-scm.com/download/win
- The database PostgreSQL https://www.postgresql.org/download/windows
- JDK version >= 11: https://adoptopenjdk.net/
- Gradle: https://gradle.org/install/#manually
- Node.js: https://nodejs.org/en/
- We recommend Visual Studio Code as editor: https://code.visualstudio.com/
- A RDMO server:
  - Description: https://rdmorganiser.github.io/
  - Documentation: https://rdmo.readthedocs.io/en/latest/
- A token for the communication between RDMO and the DataLinker (https://rdmo.readthedocs.io/en/latest/ administration/api.html?highlight=token#authentication)

#### Set Up

#### 3.1 Create a PostgreSQL database

- 1. Start a shell (cmd.exe)
- 2. Navigate to your PostgreSQL installation path \$postgres (i.e. C:\[USERPATH]\bin\\pgsql)
- 3. Go into the *bin* subdirectory (*cd bin*)
- 4. Create a data directory (mkdir data)
- 5. Start PostgreSQL pg\_ctl.exe start -D "C:\[USERPATH]\bin\pgsql\data"
- 6. Create the mamodar database createdb.exe mamodar

#### 3.2 Set-Up

- 1. Start Visual Studio Code
- 2. Install two *Extensions* (fifth icon on the left bar): 2.1 *Gradle Tasks* (richardwillis.vscode-gradle) 2.1 *npm* (eg2.vscode-npm-script)
- 3. Update *serverapplication.properties* 3.1. Fill in *spring.datasource.username* and *spring.datasource.password* using the PostgreSQL data 3.2. Update *rdmo.token* and *rdmo.url* to point to a previously setup RDMO server
- 4. In *Source Control* (third icon on the left bar) 4.1. Clone repository: https://github.com/cuehs/mamodar.git 4.2. Select a local folder to clone code to (no server!) 4.3. Open folder in Visual Studio Code
- 5. Go to Terminal, Run task: npm: build -web

Run project

- 1. Start database (if not started already) 1.1. Start a shell (*cmd.exe*) 1.2. Navigate to your PostgreSQL installation path (i.e. C:\USERPATH]\bin\pgsql) 1.3. Start PostgreSQL pg\_ctl.exe start -D "C:\USERPATH]\bin\pgsql\data"
- 2. Start backend 2.1. In Visual Studio Code: Got to Terminal in the Taskbar at the top 2.2. Run task: gradle:server:bootRun
- 3. Start frontend 3.1. In Visual Studio Code: Got to Terminal in the Taskbar at the top 3.2. Run task: *npm: start -web*
- 4. Open a browser at http://localhost:4200/

Indices and tables

- genindex
- modindex
- search